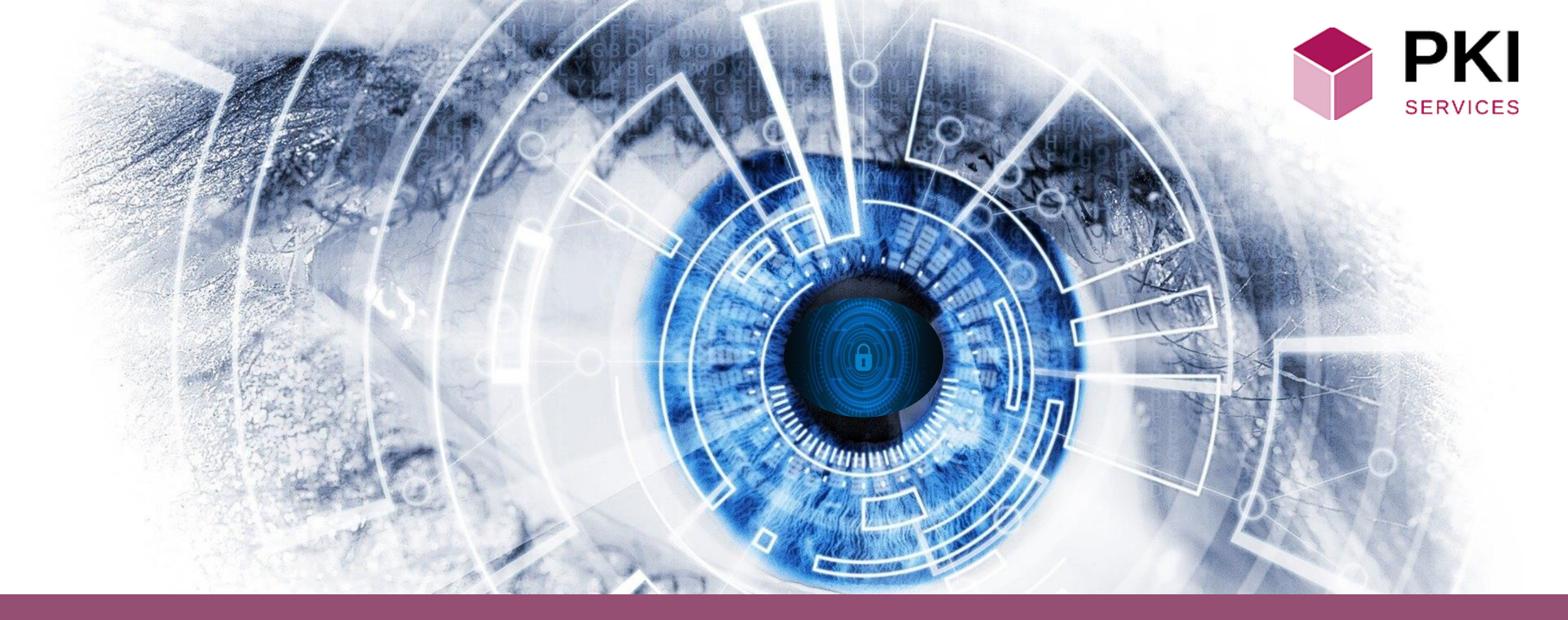

## SERVICIOS DE CERTIFICACIÓN DIGITAL

MANUAL DE CONFIGURACIÓN DE FACTURA ELECTRÓNICA

## Descargar el aplicativo de Factura Electrónica

Al descargar el aplicativo de generación de certificado electrónico,

Dirigirse a la ubicación en la cual descargó el aplicativo de generación de certificados para factura electrónica posicionar el puntero del ratón sobre el archivo descargado y realizar un doble clic sobre el mismo, con esta acción se activará el aplicativo y presentará la pantalla que se muestra a continuación: Allí deberá identificarse con las credenciales que le fueron asignadas en el correo de aprobación de la compra de su certificado.

A validar sus credenciales y dependiendo de si usted ha o no ha comprado certificados previamente le serán presentadas las siguientes

| pantallas: | 📲 FrmEntrada — | ×    |
|------------|----------------|------|
|            | Entrada        | <br> |
|            | Usuario        |      |
|            | Contraseña     |      |
|            | Aceptar Salir  |      |

| FmAcci | ones                        |          | _                            | ×    |
|--------|-----------------------------|----------|------------------------------|------|
|        |                             | Acciones |                              | <br> |
|        | Generador de<br>Certificado |          | Exportador de<br>certificado |      |
|        |                             |          |                              |      |

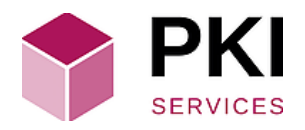

| FrmGeneradorCe           | ertificado           |                 | - 🗆 ×               |  |  |  |  |  |  |
|--------------------------|----------------------|-----------------|---------------------|--|--|--|--|--|--|
| Generador de certificado |                      |                 |                     |  |  |  |  |  |  |
| Nombre                   | BENITO               | Longitud Clave  | 2048                |  |  |  |  |  |  |
| Apellido                 | OTERO CARREIRA       | Certificado     | PERSONA NATURAL     |  |  |  |  |  |  |
| Correo                   | benito@noaexport.com | Organización    | PKI SERVICES SAS    |  |  |  |  |  |  |
| Estado                   | CUNDINAMARCA         | Organización ID | 901301044           |  |  |  |  |  |  |
| Calle                    | Calle 142 12b 51     | Título          | PERSONA NATURAL     |  |  |  |  |  |  |
| País                     | СО                   | Duración        | 1                   |  |  |  |  |  |  |
| Serial                   | 423105               | Area            | ÁREA: CONTABILIDAD  |  |  |  |  |  |  |
| Nombre Común             | BENITO OTERO         | Cargo           | CARGO: CONTADORA    |  |  |  |  |  |  |
| Usuario Final            | 1548-359-4-423105    | Uso             | FACTURA ELECTRÓNICA |  |  |  |  |  |  |
| Localidad                | BOGOTÁ               |                 |                     |  |  |  |  |  |  |
|                          |                      |                 |                     |  |  |  |  |  |  |
|                          | Contraseña           |                 |                     |  |  |  |  |  |  |
|                          | Confirmar Contraseña |                 |                     |  |  |  |  |  |  |
|                          |                      |                 |                     |  |  |  |  |  |  |
| Conorar Cortificado      |                      |                 |                     |  |  |  |  |  |  |

En esa pantalla podrá visualizar la información del certificado que ha seleccionado para ser generado y **exportado** al deposito de certificados de Windows. Al llenar los campos de la contraseña y confirmación de contraseña del certificado podrá presionar el botón Certificado Generar para proceder a la generación y guardado del certificado en el depósito de certificados de Windows.

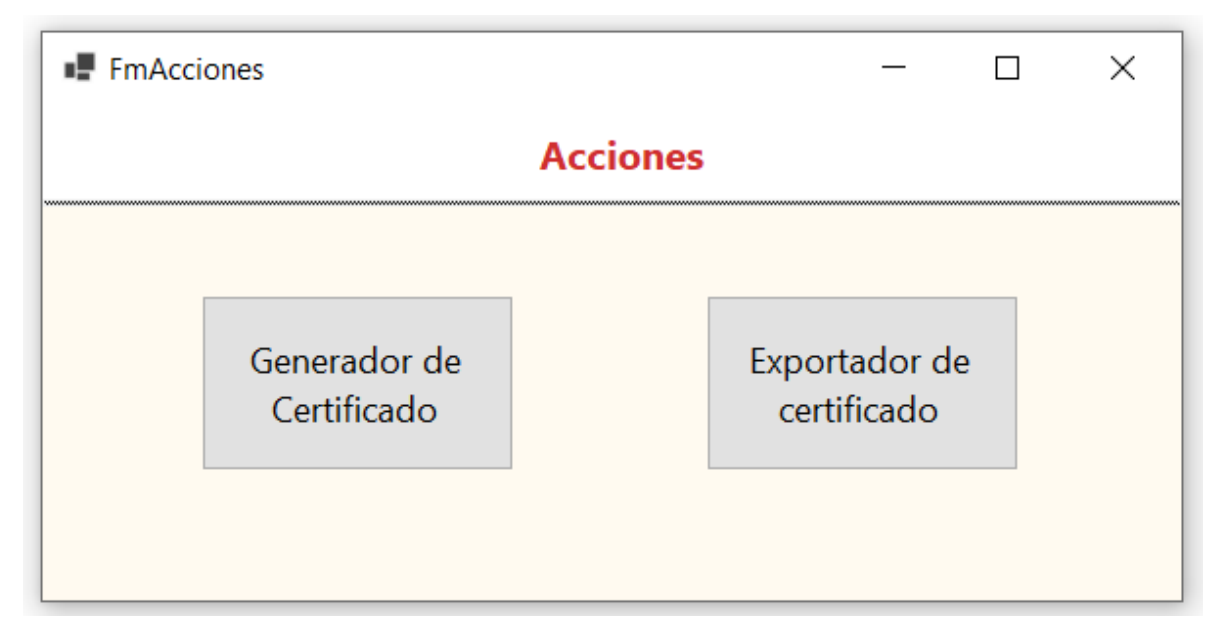

Al presionar el botón **Exportador de Certificado** se presentará la siguiente pantalla:

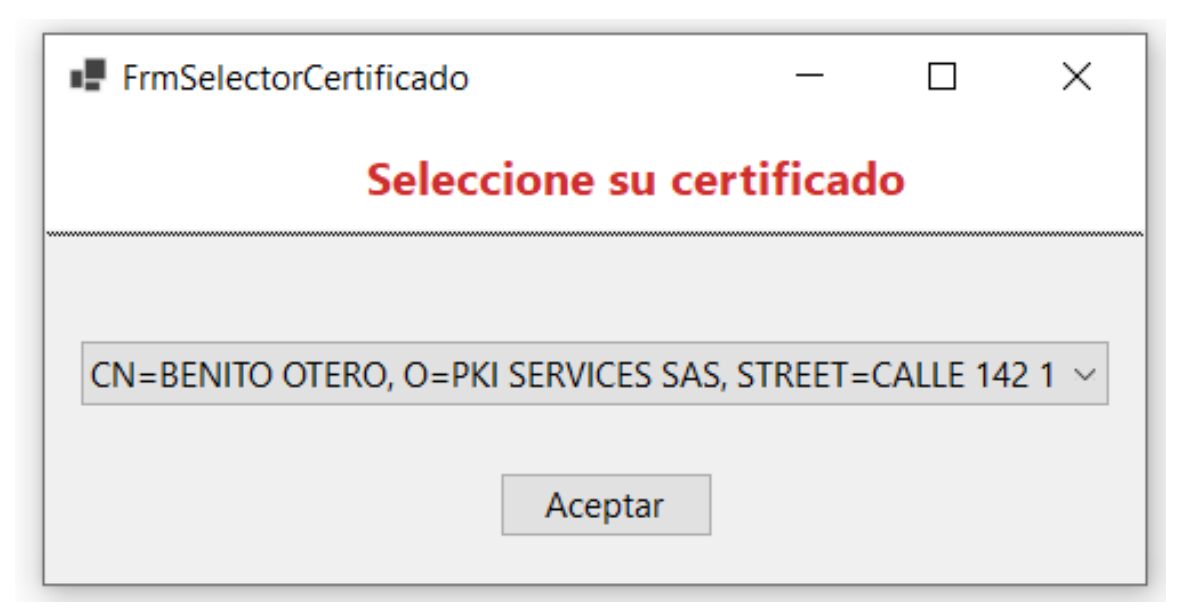

| FrmExportadorCertificado                                                                                                    | _ |  | × |  |  |  |
|----------------------------------------------------------------------------------------------------|---|--|---|--|--|--|
| Generador de certificado                                                                                                    |   |  |   |  |  |  |
| CN=BENITO OTERO<br>O=PKI SERVICES SAS<br>STREET=CALLE 142 12B 51<br>T=PERSONA NATURAL<br>L=BOGOTÁ<br>S=CUNDINAMARCA<br>G=BENITO<br>SN=OTERO CARREIRA<br>OID.2.5.4.97=901301044<br>SERIALNUMBER=423105 |   |  | ~ |  |  |  |
| Contraseña de<br>exportación<br>Confirmar Contraseña                                                                                                    |   |  |   |  |  |  |
| Exportar Certificado                                                                                                    |   |  |   |  |  |  |

Podrá visualizar la información del certificado que ha seleccionado para ser exportado con el nombre y dirección seleccionados por usted, dentro de su computadora. Para que pueda ser realizada la exportación deberá escribir la contraseña de exportación y su confirmación y finalmente presionar el botón **Exportar Certificado**.

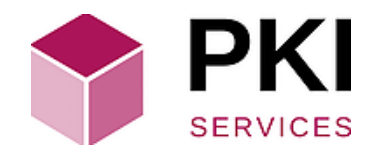

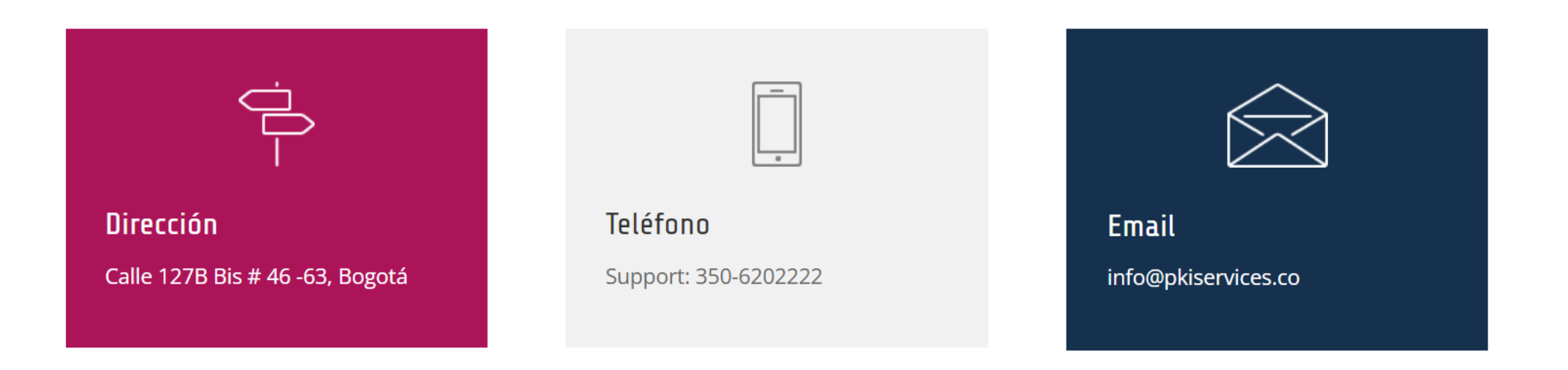

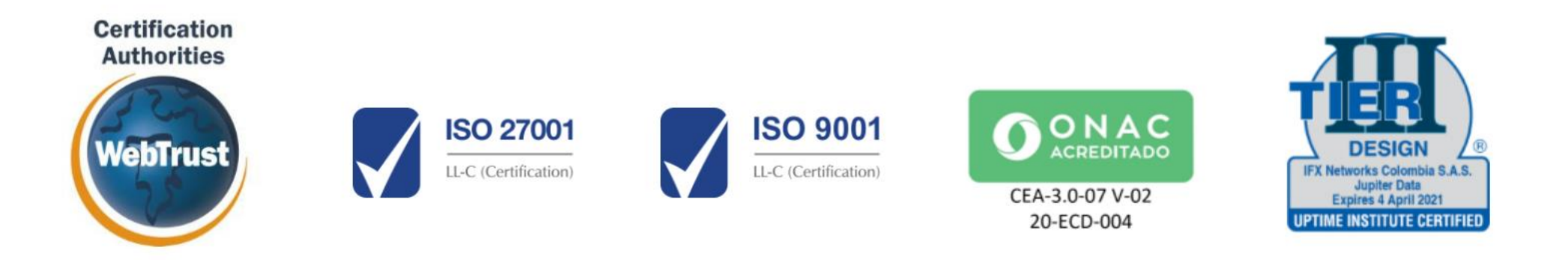